# This article was auto-translated without any proofreading 这篇文章是自动翻译的,没有任何校对

在本教程中, 您将学习如何在您的 Android 设备上设置 OpenVPN 应用程序。此应用程序是连接 Surfshark 服务器的另一种方式,如果由于网络限制 而无法连接到 VPN,它将派上用场。

你将学到如何:

- 获取您的凭据
- 下载配置文件
- 安装 OpenVPN 应用程序
- 设置连接

您将需要运行 Android 操作系统的设备和有效的 Surfshark 订阅。如果您还 没有订阅,您可以<u>在这里</u>获取。

让我们开始。

### 获取您的凭据

1. 请访问surfshark.com并登录您的帐户。您可以在此处找到直接链接。

如果此链接无效,请<u>尝试使用此页面</u>。

2. 转到VPN -> Manual setup -> Manual -> Credentials 并复制 Username 和 Password。

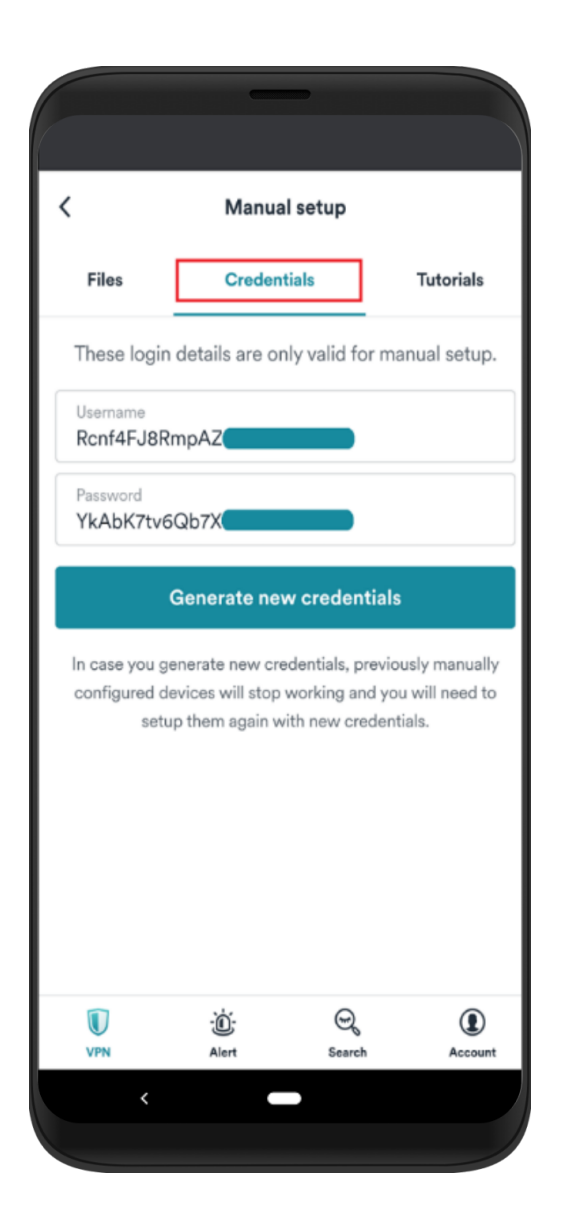

## 下载配置文件

每个服务器都有一个配置文件,您需要连接到 VPN 服务器。

要获取用于连接的服务器配置文件,请通过在线聊天联系我们的客户成功团队,我们的团队将很乐意为您提供服务器。

## 安装 OpenVPN 应用程序

点击<u>此处</u>下载 OpenVPN 应用程序,然后立即打开它。

按照屏幕上的安装过程安装应用程序。

#### 设置连接

1. 打开 OpenVPN 应用程序,您将看到如下图所示的屏幕。

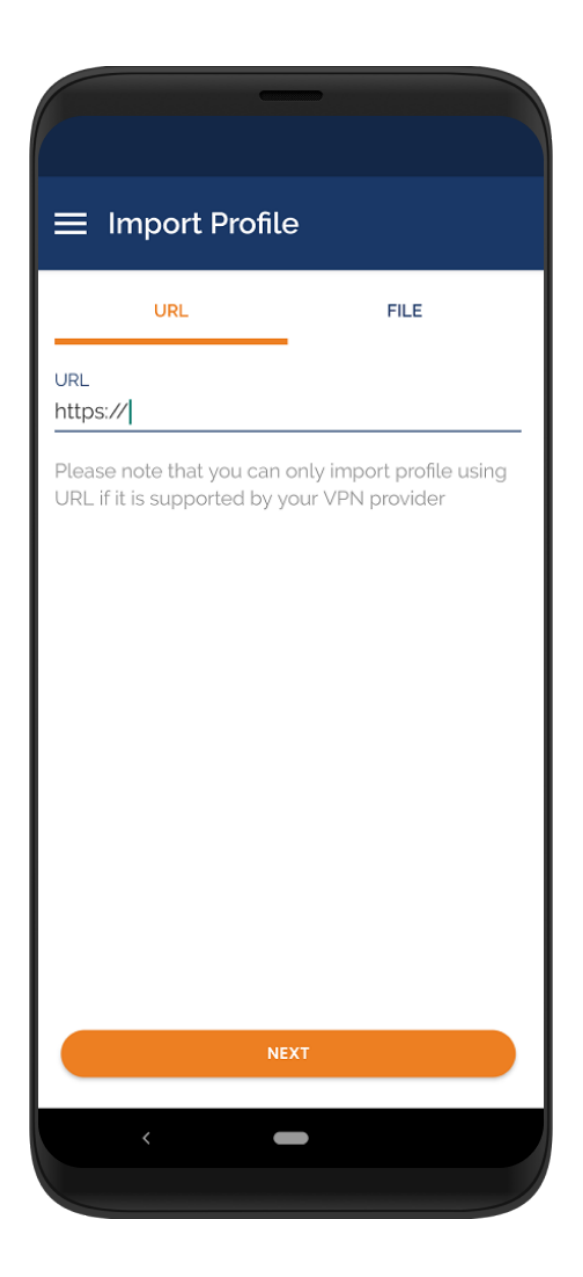

2. 您现在需要上传配置文件,因此切换到FILE选项卡。

还记得你在"下载配置文件"部分下载的文件吗?您现在需要将其上传 到应用程序。

您应该可以在手机的下载文件夹中找到之前下载的配置文件,点击它。

| ≡ Import Profile                                                        |  |  |
|-------------------------------------------------------------------------|--|--|
| URL FILE                                                                |  |  |
| Please, select .ovpn profile to import<br>Location: /storage/emulated/0 |  |  |
| C Alarms                                                                |  |  |
| C Android                                                               |  |  |
|                                                                         |  |  |
| Download                                                                |  |  |
| GifStudio                                                               |  |  |
| Huawei                                                                  |  |  |
| Movies                                                                  |  |  |
| Music                                                                   |  |  |
| Diffications                                                            |  |  |
| Pictures                                                                |  |  |
| Podcasts                                                                |  |  |
| C Ringtones                                                             |  |  |
| IMPORT                                                                  |  |  |
|                                                                         |  |  |

3. 您将看到此文件夹中的文件列表。点击 Surfshark 的配置文件,然后按 导入。

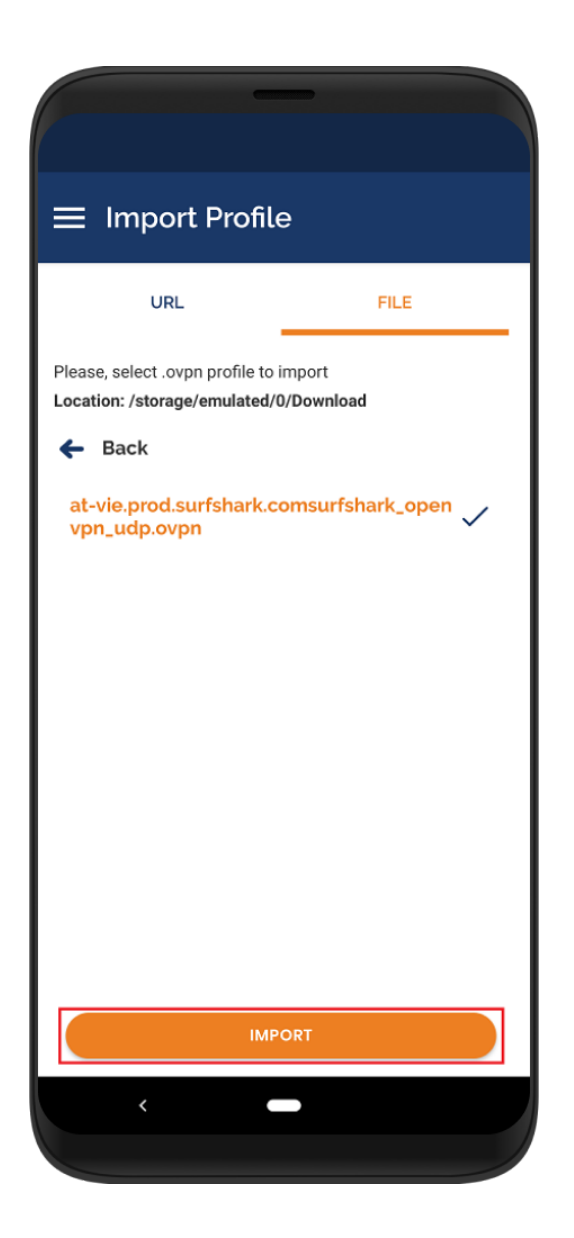

4. 填写所需的详细信息。

配置文件名称:您可以给它任何名称 用户名:您在"获取您的凭据"部分收集的服务用户名。 密码:您在"获取您的凭据"部分收集的服务密码。

按添加。

| ← Imported Profile                                           | ADD            |
|--------------------------------------------------------------|----------------|
| Profile successfully imported Profile Name Surfshark Austria |                |
| Username<br>fLwgTfy                                          |                |
| Save password Password                                       | \$ <u>/</u> \$ |
| Connect after import                                         |                |
|                                                              |                |
|                                                              |                |
|                                                              |                |
|                                                              |                |

5. 添加新的 VPN 配置文件后, 它将显示在您的 OpenVPN 应用程序的主 屏幕上。

要连接到 VPN,请点击灰色开关。

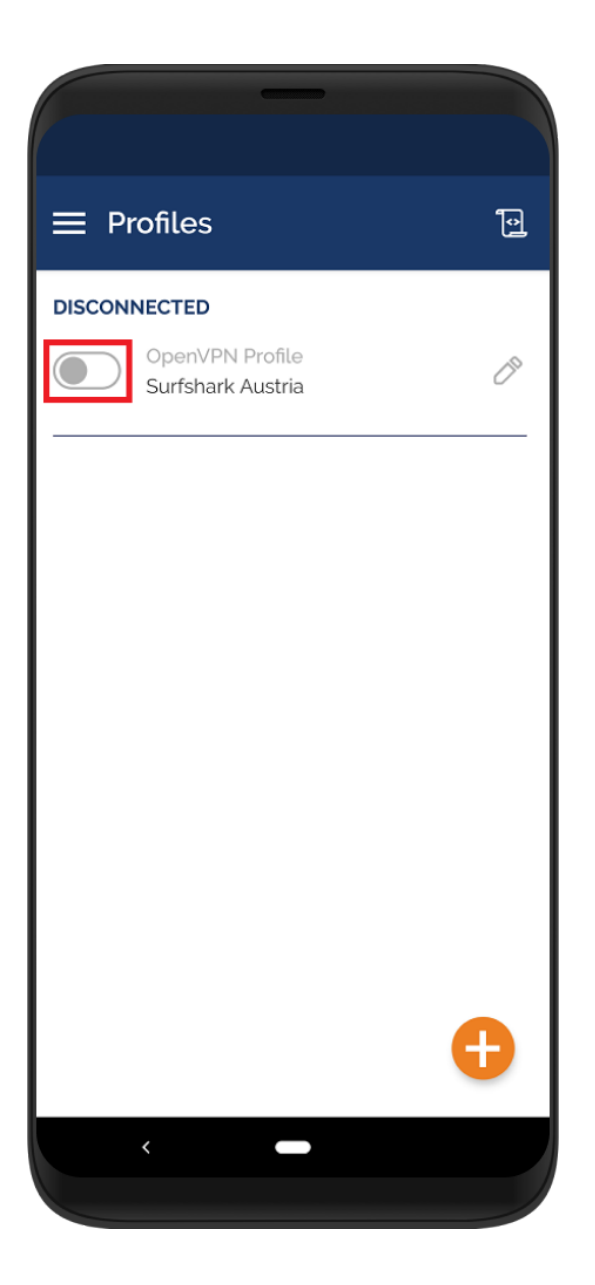

6. 如果您是第一次连接,您将看到以下设置 VPN 连接的请求。单击确 定"。未经您的许可,OpenVPN 应用程序将无法建立 VPN 连接。

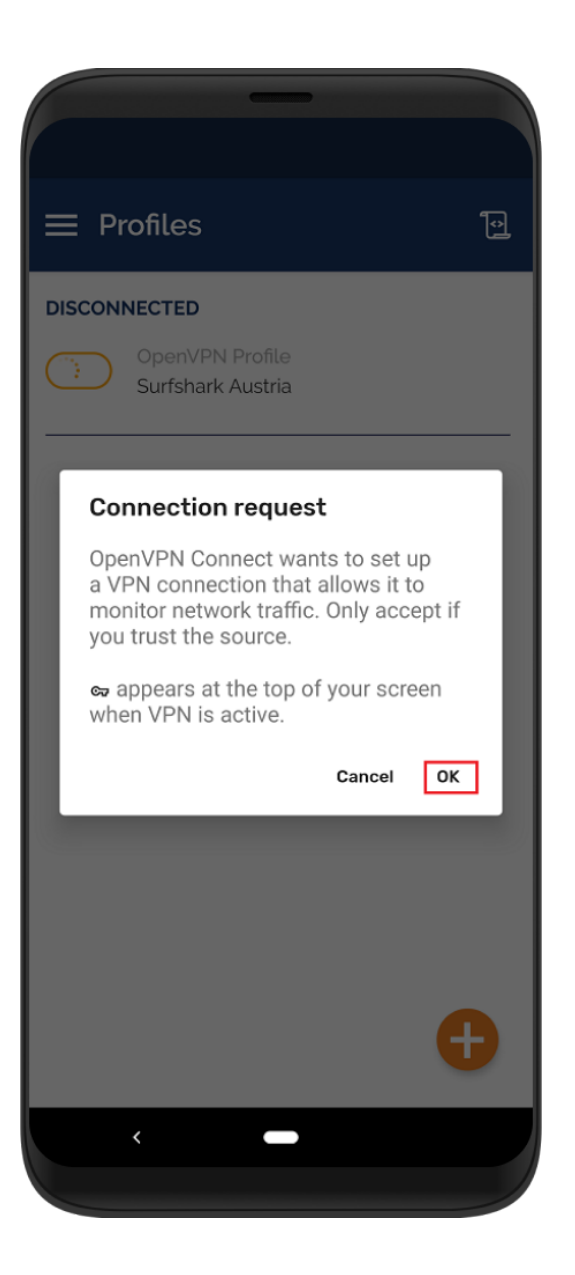

 7. 您也可能会收到此弹出窗口,通知您有关证书的信息。证书已经出现在 配置文件中,所以点击CONTINUE。

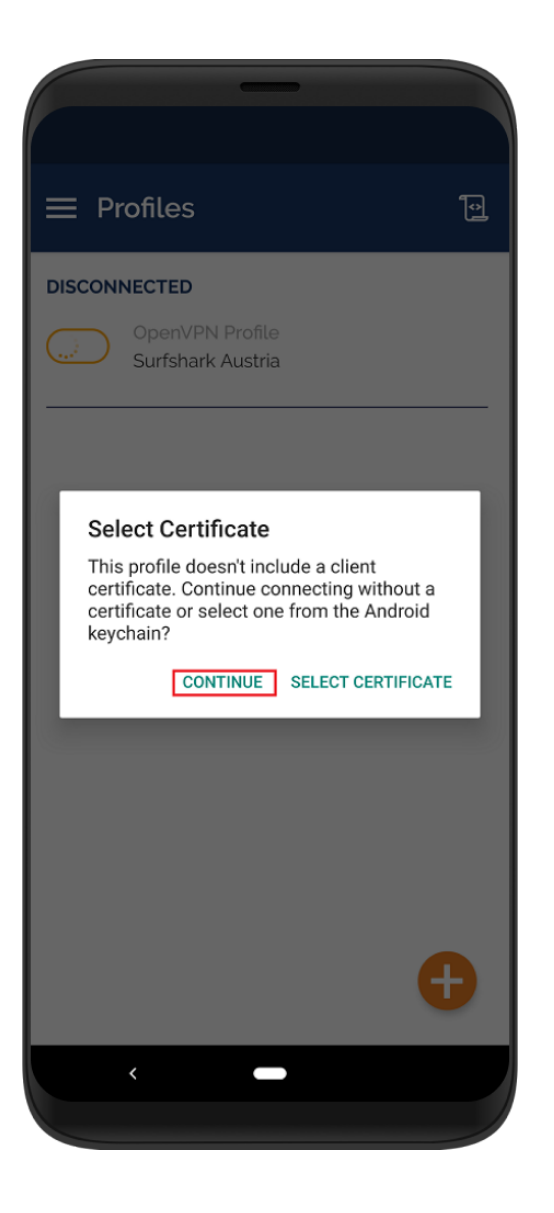

8. 如果 VPN 连接成功,您将在屏幕上看到连接状态。

它表明您已连接,以及有关连接的一些详细信息。

| 😑 Profiles                  | 10                           |
|-----------------------------|------------------------------|
| CONNECTED                   |                              |
| OpenVPN P<br>Surfshark Au   | rofile<br>ustria             |
| CONNECTION STATS            |                              |
| 6.1KB/s                     |                              |
|                             |                              |
| OB/S                        |                              |
| 2.78 KB/S                   | 1.2 KB/S                     |
| DURATION<br>00:00:38        | PACKET RECEIVED<br>O sec ago |
| YOU                         |                              |
| fLw9TfyPZREep2n9ZY          | /CVxDYs                      |
| YOUR PRIVATE IP<br>10.8.8.4 | Ð                            |
| <                           | -                            |
|                             |                              |

9. 要断开与 VPN 的连接,请点击开关(现在为绿色)。

要更改 VPN 位置, 只需下载首选位置的另一个配置文件,并将其添加 为新配置文件。

恭喜 - 您已成功配置 OpenVPN VPN 连接方法! 只要您处于连接状态,您 的位置就是私密的并且您的敏感数据是安全的。 如果您有任何其他问题,我们的客户成功团队将通过实时聊天或<u>电子邮件</u> 24/7 全天候为您提供帮助。